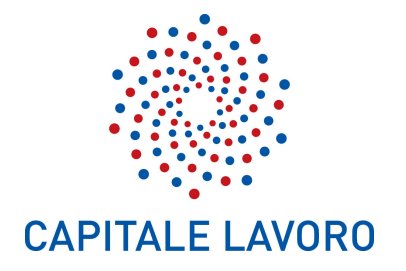

# Sezione Sistemi Informativi

## Sistema Federa Gestione Identità digitali

Guida alla registrazione

Versione 6.0.1

Capitale Lavoro S.p.A. Società Unipersonale della Città metropolitana di Roma Capitale

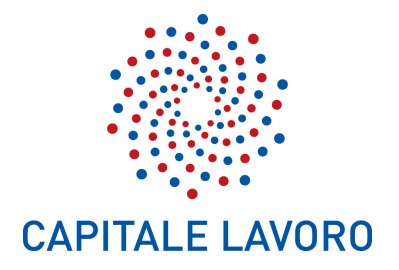

#### 1. APPROVAZIONI

| Attività     | Nominativo    | Azienda       | Tel.       | e-Mail                      |
|--------------|---------------|---------------|------------|-----------------------------|
| Redazione    | Paolo Pucello | Capitale      | 0667669939 | p.pucello@capitalelavoro.it |
|              |               | Lavoro S.p.A. |            |                             |
| Verifica     |               |               |            |                             |
| Approvazione |               |               |            |                             |

#### 2. STORIA DELLE MODIFICHE

| Versione | Data       | Descrizione                   |
|----------|------------|-------------------------------|
| 5.5      | 07/03/2018 | Prima stesura                 |
| 5.5.1    | 28/07/2020 | Aggiornamento modalità invio  |
|          |            | documentazione                |
| 5.5.2    | 05/03/2021 | Modifica figura 10 e capitolo |
|          |            | "Download documentazione"     |
| 6.0.1    | 28/10/2021 | Stesura versione MyId SPID    |

#### **3. COPYRIGHT**

Questo documento appartiene a Capitale Lavoro S.p.A.. I contenuti del medesimo – testi, tabelle, immagini, etc. – sono protetti ai sensi della normativa in tema di opere dell'ingegno. Tutti i diritti sono riservati. Il presente documento potrà essere utilizzato per la realizzazione di progetti liberamente ed esclusivamente nel rispetto delle regole (standard) stabilite da Capitale Lavoro S.p.A.. Ogni altro utilizzo, compresa la copia, distribuzione, riproduzione, traduzione in altra lingua, potrà avvenire unicamente previo consenso scritto da parte di Capitale Lavoro S.p.A.. In nessun caso, comunque, il documento potrà essere utilizzato per fini di lucro o per trarne una qualche utilità.

#### 4. OBIETTIVI

Questo documento è stato scritto allo scopo di documentare le modalità di registrazione degli utenti al Sistema Federa Gestione Identità digitali.

La registrazione si rende necessaria per poter accedere ai seguenti sistemi:

- MyPay per effettuare pagamenti in modalità autenticato e qualora abilitati per poter effettuare azioni di gestione e verifica a livello operatore dell'ente per i pagamenti dei dovuti configurati.
- MyPivot accedendo come operatore dell'ente per effettuare attività di gestione e verifiche di rendicontazione sui pagamenti ricevuti.

Vedremo di seguito i passaggi da effettuare completare correttamente la registrazione al Sistema Federa Gestione Identità digitali.

Capitale Lavoro S.p.A. Società Unipersonale della Città metropolitana di Roma Capitale

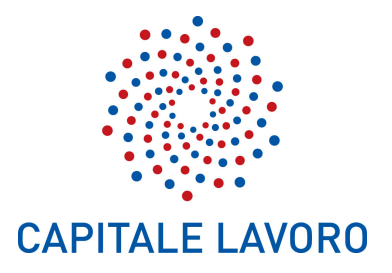

#### **SOMMARIO**

| 1. | AP   | PROVAZIONI                                                      | 2  |
|----|------|-----------------------------------------------------------------|----|
| 2. | ST   | ORIA DELLE MODIFICHE                                            | 2  |
| 3. | CO   | PYRIGHT                                                         | 2  |
| 4. | OB   | IETTIVI                                                         | 2  |
| 5. | PR   | OCEDURA DI REGISTRAZIONE                                        | 4  |
| 4  | 5.1. | Accesso al Sistema Federa Gestione Identità digitali            | 4  |
| 4  | 5.2. | Inserimento dati personali utente                               | 5  |
| 4  | 5.3. | Riepilogo dati inseriti                                         | 6  |
| 4  | 5.4. | Informativa per il trattamento dei dati personali               | 7  |
| 4  | 5.5. | Comunicazione invio mail e conferma indirizzo posta elettronica | 8  |
| 4  | 5.6. | Completamento della registrazione                               | 9  |
| 4  | 5.7. | Download documentazione di registrazione                        | 10 |
| 4  | 5.8. | Stampa e firma documentazione                                   | 11 |

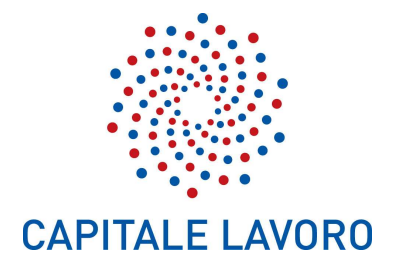

### 5. PROCEDURA DI REGISTRAZIONE

#### 5.1. Accesso al Sistema Federa Gestione Identità digitali

Per effettuare la registrazione al sistema Federa raggiungere l'URL <u>https://myidspid.cittametropolitanaroma.it</u> che aprirà la pagina di login (figura 1).

| Mỷ/D | Il sistema federato di identificazione della Città metropolitana di Roma Capitale                                 | Home Page | Login |
|------|----------------------------------------------------------------------------------------------------|-----------|-------|
| _    |                                                                                                    |           |       |
|      | Hai già un'utenza FedERa? Accedi<br>Oppure registrati presso uno dei gestori di credenziali presenti sul sistema: |           |       |
|      | Citta' metropolitana di Roma Capitale                                                                             |           |       |
|      |                                                                                                    |           |       |

Figura 1 – Login/Registrazione

Selezionare il link "Città metropolitana di Roma Capitale" per passare alla maschera di inserimento dei dati anagrafici.

Capitale Lavoro S.p.A. Società Unipersonale della Città metropolitana di Roma Capitale

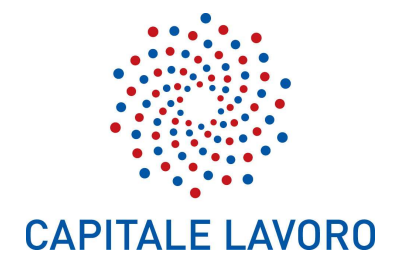

#### 5.2. Inserimento dati personali utente

Inserire nei capi della maschera dei dati personali (figura 2) le informazioni richieste. I dati contrassegnati da un asterisco (\*) sono obbligatori.

| mÿ <i>ID</i>                                                       | Il sistema federato di identificazione della Città metropolitana di Roma Capitale<br>(vei cenze) izq |
|--------------------------------------------------------------------|----------------------------------------------------------------------------------------------------|
|                                                                    |                                                                                                    |
| DATI PERSONALI UTENTE<br>I dati con astarisco (*) sono obbligatori |                                                                                                    |
| Account                                                            |                                                                                                    |
| Username *                                                         | luca blanchi                                                                                         |
| Email*                                                             | Minimo 6 calatteri e Solo lettere, numen e i simool<br>luca blanch/CL@gmail.com                      |
|                                                                    | Non deve essere un indirizzo di Posta Elettronica Certificata                                        |
| Conferma email *                                                   | luca blanchiCl.@gmail.com                                                                            |
| Password *                                                         |                                                                                                    |
| Conferma Password *                                                |                                                                                                    |
| Domanda recupero password *                                        | Il nome del mio cane                                                                                 |
| Risposta recupero password *                                       | Black                                                                                                |
| Informazioni Anagrafiche                                           |                                                                                                    |
| Nome*                                                              | Luca                                                                                                 |
| Cognome *                                                          | Blanchi                                                                                              |
| Sesso *                                                            |                                                                                                    |
| Data di nascita *                                                  | 0101/1989                                                                                            |
|                                                                    | Inserire la data nel formato gg/mm/aaaa                                                              |
| Luogo di nascita *                                                 | Roma, Roma, Italia                                                                                   |
|                                                                    | Comune per nati in Italia, nazione per nati all'estero                                               |
| Codice fiscale *                                                   | BNCLCU80401H501Q                                                                                     |
| Sezione di verifica                                                |                                                                                                    |
| Quanto fa 3 * 17 - Cambia domanda di verifica                      |                                                                                                    |
| 3                                                                  |                                                                                                    |
| Auanti                                                             |                                                                                                    |

Figura 2 – Dati Personali Utente

Inserire per ultimo la risposta alla domanda di verifica e premere il pulsante con la dicitura "Avanti" per passare al passaggio successivo.

www.capitalelavoro.it

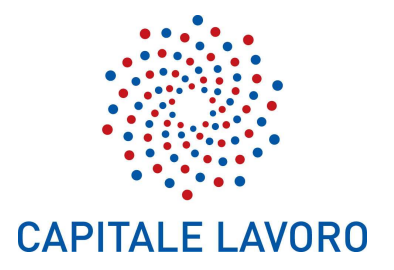

## 5.3. Riepilogo dati inseriti

Verificare la correttezza dei dati inseriti (figura 3). Selezionare il link "Indietro" per tornare alla maschera di inserimento dati personali utente. Premere il pulsante con la dicitura "Avanti" per passare al passaggio successivo.

| м <mark>у/D</mark> | Il sistema federato di identificazione della Città metropolitana di Roma Capitale<br>(Vedi Dettagli RA) |                          |  |
|--------------------|----------------------------------------------------------------------------------------------------|--------------------------|--|
|                    |                                                                                                    |                          |  |
|                    | Account                                                                                                 |                          |  |
|                    | Username                                                                                                | luca.bianchi             |  |
|                    | Email                                                                                                   | luca.bianchiCL@gmail.com |  |
|                    | Domanda recupero password                                                                               | il nome del mio cane     |  |
|                    | Informazioni Anagrafiche                                                                                |                          |  |
|                    | Nome                                                                                                    | Luca                     |  |
|                    | Cognome                                                                                                 | Bianchi                  |  |
|                    | Sesso                                                                                                   | Μ                        |  |
|                    | Data di nascita                                                                                         | 01/01/1980               |  |
|                    | Luogo di nascita                                                                                        | Roma, Roma, Italia       |  |
|                    | Codice fiscale                                                                                          | BNCLCU80A01H501Q         |  |
|                    | Avanti Indietro An                                                                                      | nulla                    |  |

Figura 3 – Riepilogo dati

Capitale Lavoro S.p.A. Società Unipersonale della Città metropolitana di Roma Capitale

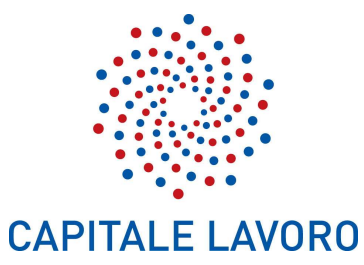

#### 5.4. Informativa per il trattamento dei dati personali

Leggere l'informativa per il trattamento dei dati personali (figura 4) e premere il pulsante con la dicitura "Avanti" per passare al passaggio successivo.

| Mỷ/D | Il sistema federato di identificazione della Città metropolitana di Roma Capitale<br>(Ved Derragi RA)                                                                                                    |
|------|----------------------------------------------------------------------------------------------------|
|      |                                                                                                    |
|      |                                                                                                    |
|      | Informativa per il trattamento dei dati personali                                                                                                    |
|      | 1. Titolare del trattamento<br>Il Titolare del trattamento dei dati personali di cui alla presente informativa è il/la Citta' metropolitana di Roma Capitale, Via IV Novembre, 119A. Ai sensi dell'art. 13 del D. Igs. n. 196/2003 – "Codice in materia di protezione<br>dei dati personsali di seguito denominato "Codice"), Citta' metropolitana di Roma Capitale, in qualità di Titolare del trattamento, è tenuta a formile informazioni in mento all'utilizzo dei suoi dati personali.<br>Il responsabile dei trattamento dei dati relativi al rilascio e alla verifica dell'identità digitale è Lepida S.p.A., Viale Aldo Moro n. 64, 40127, Bologna.                                                                                                    |
|      | 2. Pinara de trattamento<br>Ai sensi dell'articolo 13 del Codice citato e successive modificazioni ed integrazioni, la informiamo che i Suoi dati personali saranno trattati solo ed esclusivamente per permettere l'autenticazione al sistema FedERa ai fini<br>l'accesso ai servizi reogati ed integrati nel sistema.<br>3. Modella de l'antemante                                                                                                    |
|      | 2. mound de la datamento Il trattamento de data formit dall'utente avvengono nel rispetto del Codice e di ogni altra normativa in materia di tutela della privacy. I dati forniti vengono trattati a mezzo dei sistema informatico di Lepida Spa, nel rispetto delle predette finalità ed in modo da garantire la sicurezza e la riservatezza dei dati medesimi. Specifiche misure di sicurezza sono osservate per prevenire la perdita dei dati, usi illeciti o non corretti ed accessi non autorizzati. 4. Comunicazione Diffusione                                                                                                    |
|      | I suoi dati personali potranno essere conosciuti esclusivamente dagli operatori individuati quali incaricati del trattamento dal Titolare e dal Responsabile del trattamento. II/La Citta' metropolitana di Roma Capitale impartirà<br>le opprutune istruzioni scritte ai soggetti che opereranno come incaricati ai sensi dell'art. 30 del D. Igs. 30 giugno 2003, n. 196 s.m., vigilando sul loro operato. I dati trattati non sono soggetti a diffusione.<br>5. Facottatività del conferimento dei dati                                                                                                    |
|      | Il conferimento dei dati è facoltativo, ma in mancanza non sarà possibile adempiere alle finalità descritte al punto 2.<br>6 Diritti dell'Interessato                                                                                                    |
|      | La informiamo, infine, in ogni momento potrà esercitare i Suoi diritti nei confronti del titolare del trattamento, ai sensi dell'art. 7 del Codice della privacy. In particolare Lei potrà chiedere di conoscere l'esistenza di trattamenti<br>di dati che possono riguardaria; di ottenere senza ritardo la comunicazione in forma intellegibile dei medesimi dati e della loro origine, la cancellazione, la trasformazione in forma anonima o il blocco dei dati trattati in<br>violazione di legge; l'aggiornamento, la rettificazione ovvero l'integrazione dei dati; l'attestazione che le operazioni predette sono state portate a conoscenza di coloro ai quali i dati sono stati comunicati, eccettuato il caso in<br>cui talei ademinemto si riveli impossibile o comporti un impiego di mezzi manifestamente sproporzionato rispetto ai diritto tutelato; di opporsi, in tutto o in parte, per motivi legittimi, al trattamento dei dati presonali che la<br>riguardano, ancorchè pertinenti allo scopo della raccolta. |
|      | 7. Cookies<br>L'uso di c.d. cookies di sessione (che non vengono memorizzati in modo persistente sul computer dell'utente) è strettamente limitato alla trasmissione di identificativi di sessione (costituiti da sequenze casuali generate dal<br>server) necessari per consentire l'esplorazione sicura ed efficiente del sito.<br>I c.d. cookies di sessione tilizzati in questo sito evitano il ricorso ad altre tecniche informatiche potenzialmente pregiudizievoli per la riservatezza della navigazione degli utenti e non consentono l'acquisizione di dati<br>personali identificativi dell'utente.                                                                                                    |
|      | Avanti Indietro Annulla                                                                                                    |

Figura 4 – Informativa per il trattamento dei dati personali

Capitale Lavoro S.p.A. Società Unipersonale della Città metropolitana di Roma Capitale

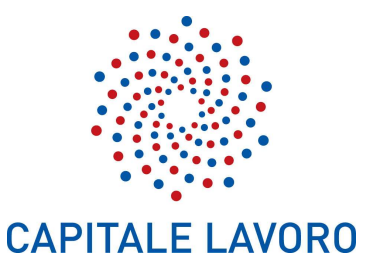

#### 5.5. Comunicazione invio mail e conferma indirizzo posta elettronica

Il sistema comunica di aver inviato una email all'indirizzo di posta elettronica inserito precedentemente contenente il promemoria con le credenziali di accesso (figura 5).

| mÿ/D | Il sistema federato di identificazione della Città metropolitana di Roma Capitale<br>(Ved Dettagli RA)                                            | Home Page | Login |
|------|----------------------------------------------------------------------------------------------------|-----------|-------|
|      |                                                                                                    |           |       |
|      | Registrazione completa<br>Abbiamo inviato una email all'indirizzo <b>luca.bianchiCL@gmail.com</b> contenente un promemoria con le sue credenziali |           |       |

Figura 5 – Comunicazione invio mail

Aprire la mail ricevuta e selezionare il link proposto per accedere al sistema ed incrementare il proprio livello di affidabilità (figura 6).

## Benvenuto in MyID Posta in arrivo x

myid-sys@lan.provincia.roma.it

a luca.bianchiCL 🔻

Gentile Luca Bianchi, la registrazione è stata completata, le sue credenziali sono:

Username: luca.bianchi Dominio: <u>cittametropolitanaroma.it</u>

Per accedere a servizi che richiedono un livello di affidabilità più alto, faccia click sul seguente link: <u>https://myidspid.cittametropolitanaroma.it/idm/authuser/incrementa-affidabilita.htm</u>

Figura 6 - Richiesta accesso per incremento affidabilità

Capitale Lavoro S.p.A. Società Unipersonale della Città metropolitana di Roma Capitale

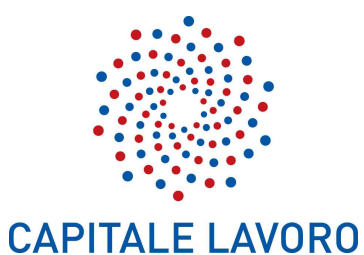

#### 5.6. Completamento della registrazione

Selezionando il link proposto si viene reindirizzati sulla maschera di login.

Inserire nella maschera di login (figura 7) lo Username e la password specificati al punto 5.2

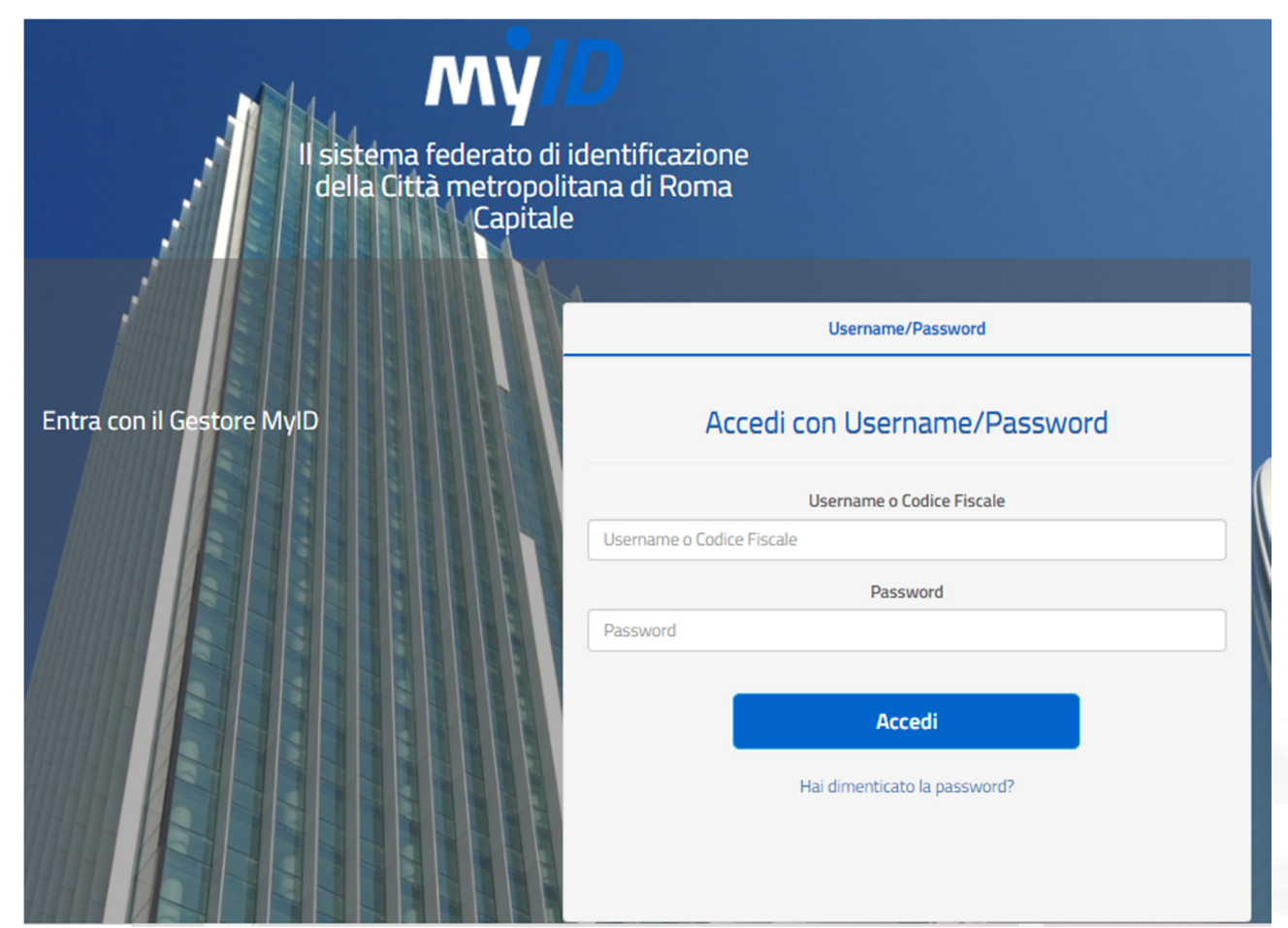

Figura 7 – Accesso a Federa

Capitale Lavoro S.p.A. Società Unipersonale della Città metropolitana di Roma Capitale

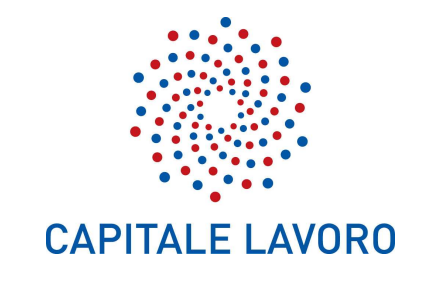

Effettuare l'accesso al sistema Federa (figura 8)

| м <mark>у́/</mark> Д                          | Il sistema federato di identificazione della Città metropolitana di Roma Capitale<br>(Ved Dettagli RA)                                                                                                    | Esci |
|-----------------------------------------------|----------------------------------------------------------------------------------------------------|------|
|                                               |                                                                                                    |      |
| Modifica password     Incrementa affidabilità | Alcuni dei servizi richiedono che l'utente si sia identificato.                                                                                                    |      |
|                                               | Firma e invia la documentazione                                                                                                    |      |
|                                               | Scarica qui Il modulo, stampalo, apponi data e firma. Scansiona il modulo firmato assieme al documento di riconoscimento ed invia una mail a<br>supporto.pagopa@capitalelavoro.it con oggetto Riconoscimento operatore di backoffice. Un operatore processerà la tua richiesta e riceverai una mail ad identificazione<br>avvenuta. |      |

Figura 8 – Accesso a Federa

#### 5.7. Download documentazione di registrazione

Selezionare il link "*Scarica qui il modulo*" per effettuare il download della documentazione di registrazione.

Capitale Lavoro S.p.A. Società Unipersonale della Città metropolitana di Roma Capitale

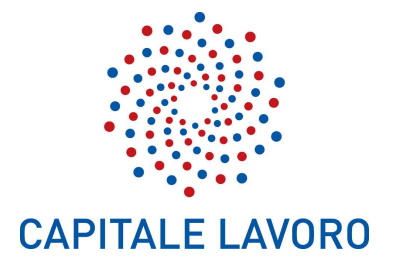

#### 5.8. Stampa e firma documentazione

Stampare il file scaricato contenente il riepilogo dei dati di identità di cui al punto 5.2 e l'informativa sulla privacy (figura 9).

#### Dati identità

Il seguente documento deve essere sottoscritto ed inviato alla Registration Authority selezionata

| Alias:<br>UserId:<br>Dominio:                                                                         | luca.bianchi<br>BNCLCU80A01H501Q<br>cittametropolitanaroma.it         |                                                                                                    |                                         |
|----------------------------------------------------------------------------------------------------|-----------------------------------------------------------------------|----------------------------------------------------------------------------------------------------|-----------------------------------------|
| Nome:<br>Codice Fiscale:<br>Sesso:<br>Provincia nascita:<br>Email:<br>Titolo di studio:<br>Cellulare: | Luca<br>BNCLCU80A01H501Q<br>M<br>ROMA<br>Iuca.bianchiCL@gmail.co<br>m | Cognome:<br>Data Nascita:<br>Nazione nascita:<br>Comune nascita:<br>Lavoro:<br>Telefono:<br>Dom. elettronico: | Bianchi<br>01/01/1980<br>ITALIA<br>ROMA |
| Indirizzo residenza<br>Via:<br>Città:<br>Provincia:<br>Nazione:                                       |                                                                       | Indirizzo domicilio<br>Via:<br>Città:<br>Provincia:<br>Nazione:                                               |                                         |

#### Informativa

1. Titolare del trattamento

Il Titolare del trattamento dei dati personali di cui alla presente Informativa è il/la Citta' metropolitana di Roma Capitale, Via IV Novembre, 119A. Ai sensi dell'art. 13 del D. Igs. n. 196/2003 – "Codice in materia di protezione dei dati personali" (di seguito denominato "Codice"), Citta' metropolitana di Roma Capitale, in qualità di Titolare del trattamento, è tenuta a fornirle informazioni in merito all'utilizzo dei suoi dati personali. Il responsabile del trattamento dei dati relativi al rilascio e alla verifica dell'identità digitale è Lepida S.p.A., Viale Aldo Moro n. 64, 40127, Bologna. 2. Finalità del trattamento

Ai sensi dell'articolo 13 del Codice citato e successive modificazioni ed integrazioni. la informiamo che i Suoi

Figura 9 – Stampa della documentazione

Capitale Lavoro S.p.A. Società Unipersonale della Città metropolitana di Roma Capitale

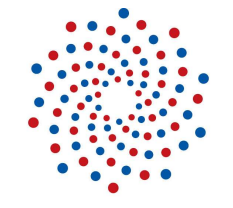

#### **CAPITALE LAVORO**

Datare e firmare il documento stampato (figura 10). Scansionare il documento firmato unitamente alla copia di un documento di riconoscimento in corso di validità ed inviare tutta la documentazione via mail a <u>supporto.pagopa@capitalelavoro.it</u> con oggetto "*Riconoscimento operatore di back-office*" specificando il proprio nome, cognome e codice fiscale. Un operatore processerà la richiesta ed risponderà via mail ad identificazione avvenuta.

e la riservatezza dei dati medesimi. Specifiche misure di sicurezza sono osservate per prevenire la perdita dei dati, usi illeciti o non corretti ed accessi non autorizzati.

4. Comunicazione e Diffusione

I suoi dati personali potranno essere conosciuti esclusivamente dagli operatori individuati quali Incaricati del trattamento dal Titolare e dal Responsabile del trattamento. Il/La Città' metropolitana di Roma Capitale impartirà le opportune istruzioni scritte ai soggetti che opereranno come Incaricati ai sensi dell'art. 30 del D. Igs. 30 giugno 2003, n. 196 s.m., vigilando sul loro operato. I dati trattati non sono soggetti a diffusione. 5. Facoltatività del conferimento dei dati

Il conferimento dei dati è facoltativo, ma in mancanza non sarà possibile adempiere alle finalità descritte al punto 2.

#### 6. Diritti dell'Interessato

La informiamo, infine, in ogni momento potrà esercitare i Suoi diritti nei confronti del titolare del trattamento, ai sensi dell'art. 7 del Codice della privacy. In particolare Lei potrà chiedere di conoscere l'esistenza di trattamenti di dati che possono riguardarla; di ottenere senza ritardo la comunicazione in forma intellegibile dei medesimi dati e della loro origine, la cancellazione, la trasformazione in forma anonima o il blocco dei dati trattati in violazione di legge; l'aggiornamento, la rettificazione ovvero l'integrazione dei dati; l'attestazione che le operazioni predette sono state portate a conoscenza di coloro ai quali i dati sono stati comunicati, eccettuato il caso in cui tale adempimento si riveli impossibile o comporti un impiego di mezzi manifestamente sproporzionato rispetto al diritto tutelato; di opporsi, in tutto o in parte, per motivi legittimi, al trattamento dei dati personali che la riguardano, ancorché pertinenti allo scopo della raccolta.

Data

Firma

Capitale Lavoro S.p.A. Società Unipersonale della Città metropolitana di Roma Capitale